## Edmodo- Learning Management System

#### Dr.Rupali S. Jain

School of Mathematical Sciences S.R.T.M.University Nanded

#### Pedagogical Training for Teachers on Tools for Teaching Learning and Evaluation 1-6 July 2020

# Edmodo

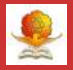

- Edmodo is the leading social learning platform with more than 85 million users.
- Students can post messages to their teachers, or to their entire Edmodo group, but not private messages to each other.
- We can create Groups ( closed private networks) separately or within the classes ( eg.slow and advanced learners).
- Communication Stream : just like facebook
- Student badges award students' hard work, participation, proud moments of achievement, etc.
- Teacher badges: creating a class group, forming teacher connections, following a publisher community, participating in an edmodo training group, sharing content etc.

#### How to use Edmodo

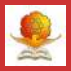

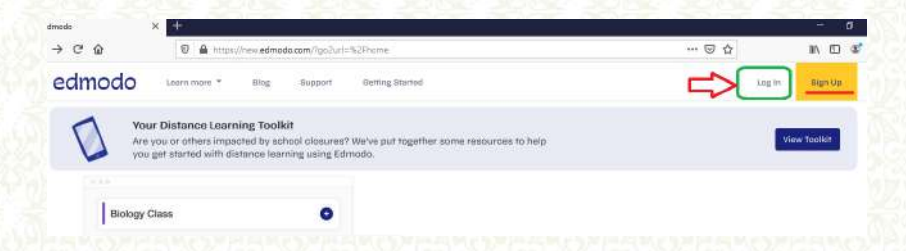

- If you have already account with edmodo, click on login
- Else signup for an account for free

# Edmodo-option to sign in

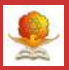

|  | edm               | odo             |  |
|--|-------------------|-----------------|--|
|  | Log In to Edmodo  | 1 Microsoft     |  |
|  | Username or Email | Preve transer   |  |
|  | Email or Username |                 |  |
|  | Password          |                 |  |
|  | Forgot p          | assword?        |  |
|  | Lo                | g lin           |  |
|  | Don't have an a   | ccount? Sign up |  |

- Log in using Google or Microsoft
- Or login through separate login for Edmodo

### Home page of Edmodo

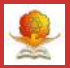

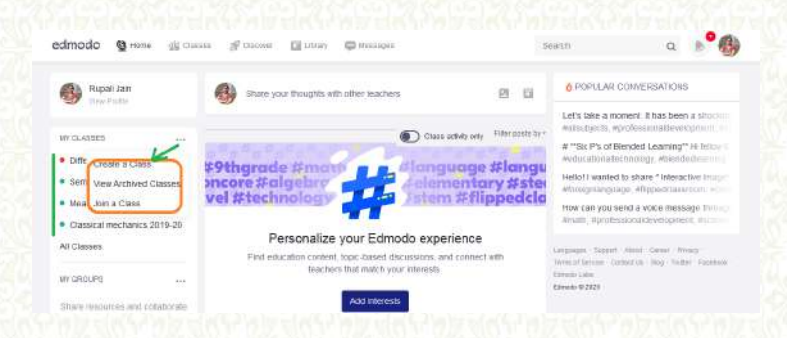

- Existing classes will be seen on the screen
- Click on create class to proceed further

# Class details

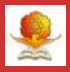

| Create a Class            | Name of the class | 3 |
|---------------------------|-------------------|---|
| Marathi                   |                   |   |
| Describe your class - Max | 260 characters    |   |
| Select a Grade            |                   |   |
| Or use Range              |                   |   |
| All                       |                   |   |
| Change Color              |                   |   |
|                           |                   | 6 |

- Enter Class name(compulsory)and other details
- Upon Clicking on Create, class will be created.

# Welcome screen of newly created class

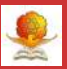

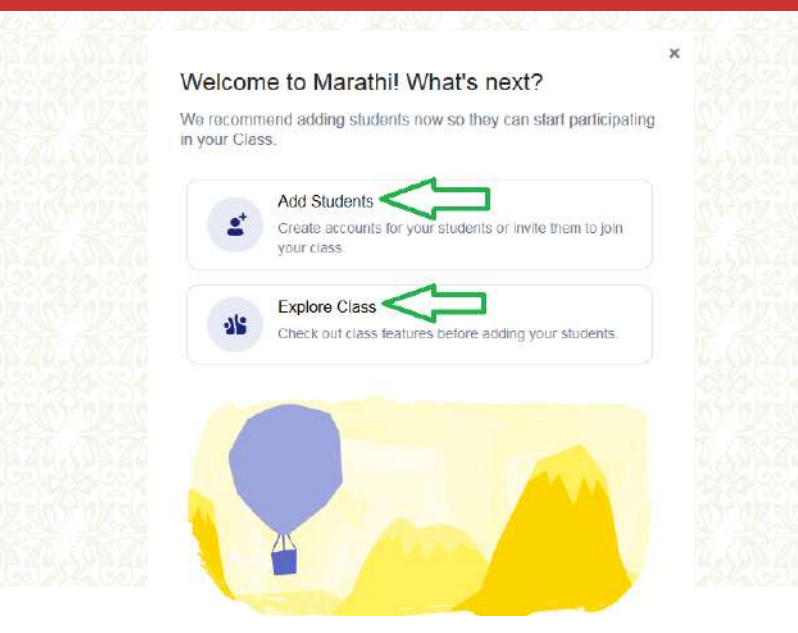

#### Adding Students to class

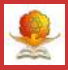

| edmodo     | Denne 🏨 Classes                              | P Discover 🔛 Library                  | C Meszageo          | Search | Q |  |
|------------|----------------------------------------------|---------------------------------------|---------------------|--------|---|--|
| < To Class | Marathi                                      |                                       |                     |        |   |  |
|            | Add Students to I<br>Enter your student info | Marathi<br>ormation or copy and paste | from a spreadsheet. |        |   |  |
|            | Other ways to add                            | $\triangleleft$                       |                     |        | _ |  |
|            | First Name                                   | Last Name                             | Email (Recommended) |        |   |  |
|            | t First Name                                 | Last Name                             | Email (Recommended) |        |   |  |
|            | 2 First Name                                 | Last Name                             | Email (Recommended) |        |   |  |
|            | 3 First Name                                 | Last Name                             | Email (Recommended) |        |   |  |
|            |                                              |                                       |                     |        |   |  |

- Enter the details of students to be added to the class manually
- Click on "Others way to Add"

# Share class code

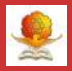

| Home 📲 Classes,                         | Invite people to Marathi                    | Measuren                                            |                                  | Search |
|-----------------------------------------|---------------------------------------------|-----------------------------------------------------|----------------------------------|--------|
| rathi                                   | Share Class Code                            | Share a PDF                                         | Invite by email                  |        |
| d Students to N<br>er your student info | Share Class Code with studen                | ts or other teachers.                               |                                  |        |
| er ways to add                          | 6                                           | Inlack Code                                         | ode                              |        |
| First Name                              | (                                           | 778def []                                           | )                                |        |
| First Name                              |                                             | Zodel                                               |                                  |        |
| First Name                              | Unlocked Class Cod<br>share this code in ur | es will allow anyone to instance public places. Lea | antly join, so don't<br>Im more. |        |
| First Name                              |                                             |                                                     |                                  |        |
| First Name                              | Ø Share link with students and te           | achers                                              | Cancel                           | Done   |

- Other way of inviting is sharing class code to join the class
- Share class code through link
- Sharing class code makes easier, but need to be cautious.

# = Your Classes

Members in a class

| Your Classes             | Measure and integration 2019-20                                  | i                     |                                            |
|--------------------------|------------------------------------------------------------------|-----------------------|--------------------------------------------|
| Posts                    | Members                                                          | Search Members. Q 🙎 … | What's Due                                 |
| Folders                  | 4% of your students have parents follow                          | wing they progress    | $\leftarrow$ Apr 26 - May 2 $\rightarrow$  |
| Members StarLL GROUPB(0) | Students Teachers                                                | ENTS (2)              | No Assignment or<br>Qaitzes Dire This Week |
|                          | Lubragazala<br>Options for a<br>Student Contributor<br>anambians | aach student          | Invite People                              |

- Details about number of Students, parents, etc
- Different control options for each student

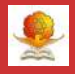

#### Posting messages to class

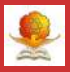

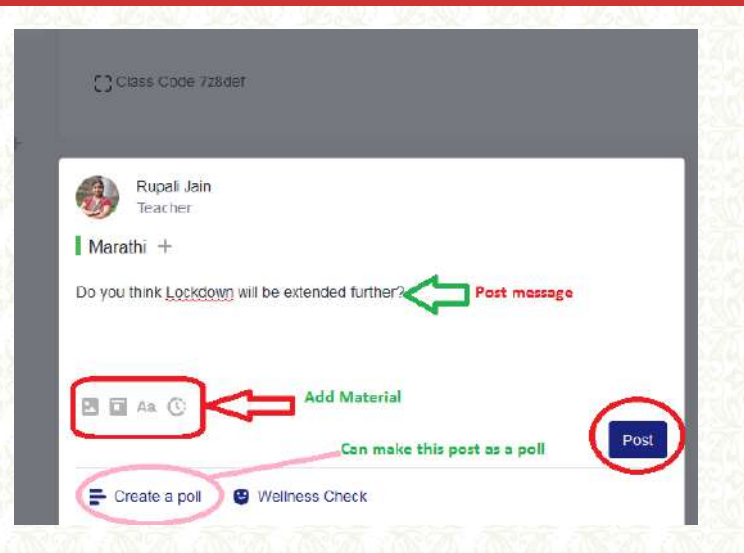

After adding students, we can post messages from class home pageWe can create poll, which is very useful many times

# Options for Shared post

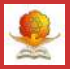

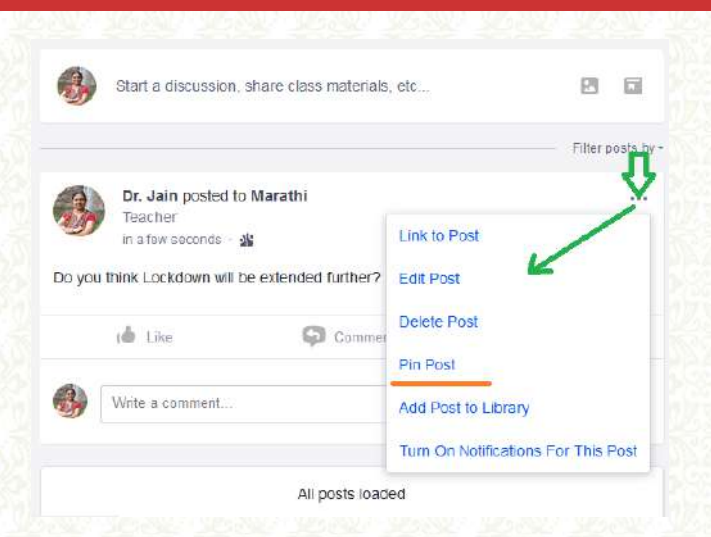

• Share the post through link, edit, delete post etc.

• We can pin the post if it is important

# Assignment and Quiz in Edmodo

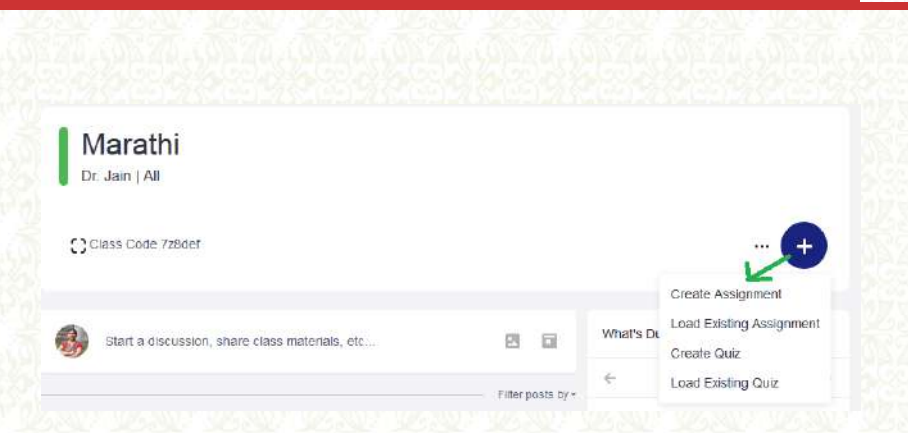

- Create or load the existing assignment or quiz
- Click on create assignment

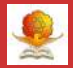

|  | Write abou | t any | famous poet | from | Maharashtra |
|--|------------|-------|-------------|------|-------------|
|--|------------|-------|-------------|------|-------------|

|                                                       | Vi sere state           |
|-------------------------------------------------------|-------------------------|
|                                                       | LastSaved Today at 1224 |
| Assignment Datals                                     |                         |
| Assignmentiles                                        |                         |
| inductiva<br>Autor and analyze for them even are in a |                         |
| Alterat in 100 words                                  |                         |
|                                                       |                         |
|                                                       |                         |

- Create an assignment by adding the required details
- We can insert the files and then assign.

#### Options to post assignment

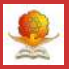

| Marathi × |               |        |    |     |    |   |    |   |  |
|-----------|---------------|--------|----|-----|----|---|----|---|--|
| UE ON     |               |        |    | -   |    | - |    | - |  |
| 04/30     | //2020        | •      | 11 | × : | 59 | ~ | PM | * |  |
|           | Lock after du | e dale |    |     |    |   |    |   |  |

• Set due date so that student can't submit after due date

• Option to add to grade book

## Loading existing assignment

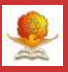

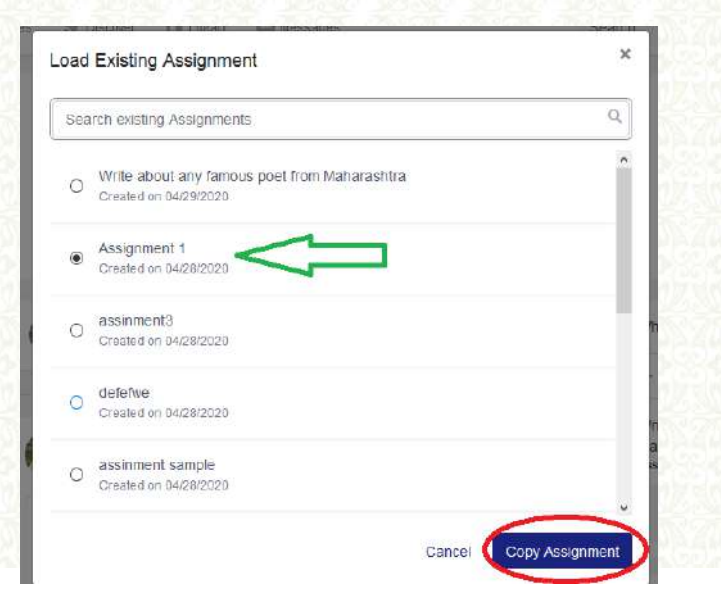

# Creating Quiz in Edmodo

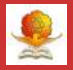

| Current Affairs |                 | Preview Assign ***  |
|-----------------|-----------------|---------------------|
|                 |                 | Last Soveti Todar a |
| Quiz Details    | Quiz Details    |                     |
|                 | Cutz Tole       |                     |
| <u> </u>        | Current Affairs |                     |
|                 | tratuctore      |                     |
|                 |                 |                     |
|                 |                 |                     |

- Enter Quiz discretion
- Click on " Quiz questions"

# Different Types of questions in Quiz

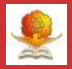

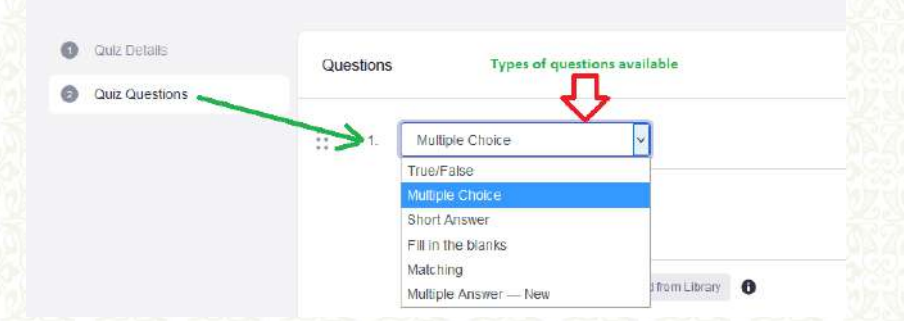

- Six different questions available
- Click on any one to add a question

# Creating question- Multiple choice

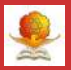

| E T. Multipl | e Choke                                                |                                   |  |
|--------------|--------------------------------------------------------|-----------------------------------|--|
| Vescul       | s the first university in Matharyshitra to get permiss | ion for Covid-19 lesting          |  |
| 0 mar        | sfies Ølattine 🖪 Attronution 0                         |                                   |  |
| Respons      | ses                                                    | Catred Anown                      |  |
| Mantha       | ii University                                          | 0                                 |  |
| 5autu)       | Ratianal Jeron Nataliwada University                   | Mark the correct answer           |  |
| SP Ewo       | ig University                                          | O                                 |  |
|              | WEIDING                                                |                                   |  |
| Grading      | Assign Maries                                          | Duplicate quarter. Duiels Cusitor |  |
|              |                                                        |                                   |  |

## Creating questions-Fill in the blanks

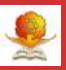

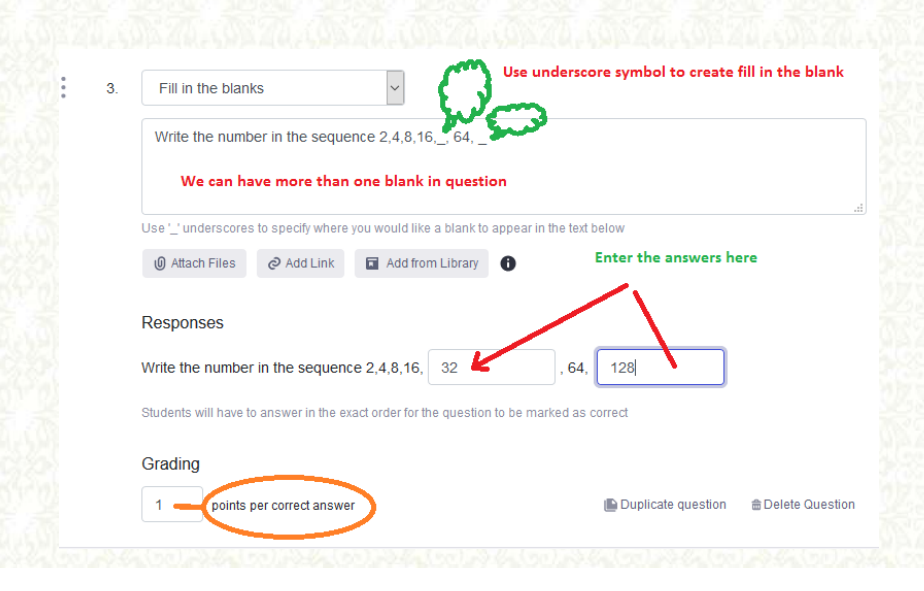

# Creating questions-Matching type

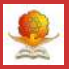

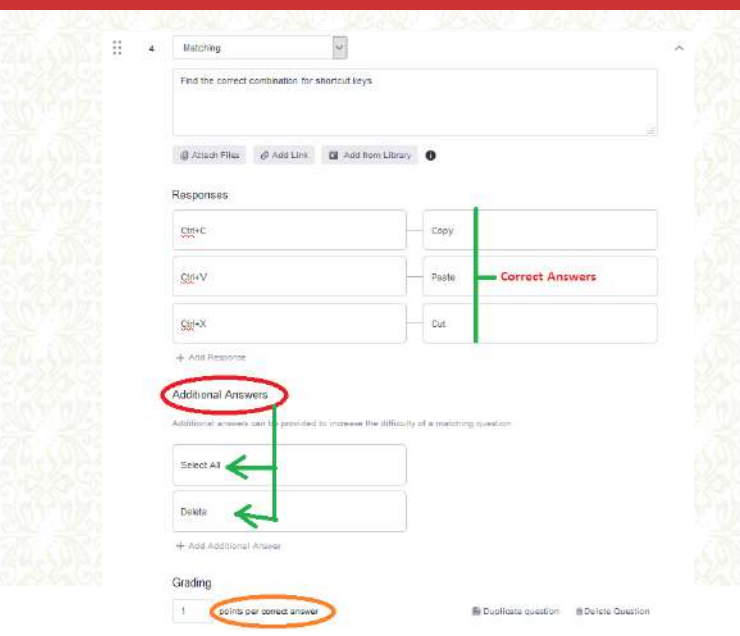

# Creating questions-Multiple answers

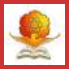

| Which of the following are Google tools  |                                                     |
|------------------------------------------|-----------------------------------------------------|
| 🗿 Attach Files 🖉 Add Link 🛛 Add from Lit | aray <b>O</b>                                       |
| Responses                                | oted and each incorrect resconse that Unit selected |
| Earredo                                  |                                                     |
| Classroom                                |                                                     |
| Google Forms                             |                                                     |
| Telegram                                 |                                                     |
|                                          |                                                     |
| + Add Response                           |                                                     |

#### Preview of prepared questions

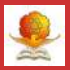

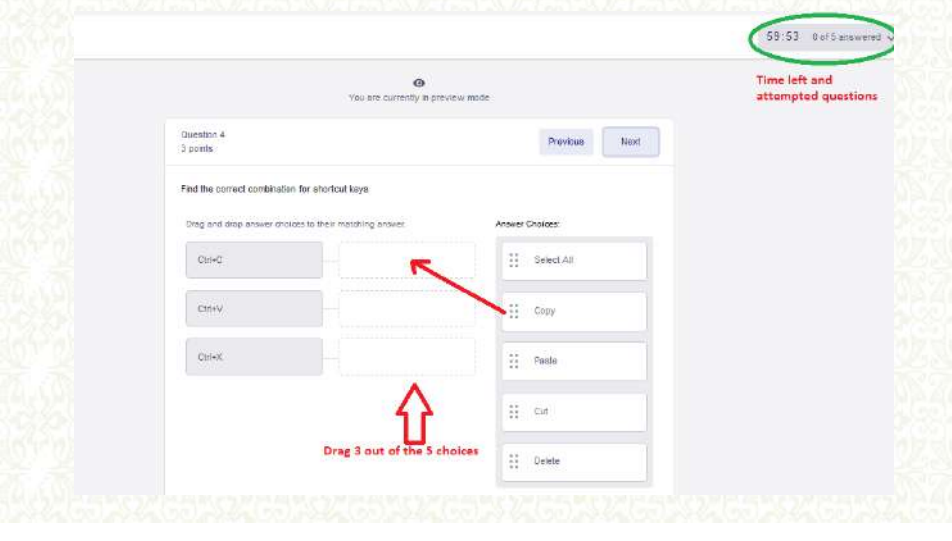

# Assigning the Quiz with options

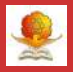

| Cur          | ent Affairs                                                       |             |          |    |   | x |
|--------------|-------------------------------------------------------------------|-------------|----------|----|---|---|
| NBBIGN TO    |                                                                   |             |          |    |   |   |
| Maratu X     |                                                                   |             |          |    |   |   |
| DUE ON       |                                                                   |             |          |    |   |   |
| ☐ 04/29/2020 |                                                                   | 11 v :      | 58 👻     | PN | - |   |
| 60 Marrie    | >                                                                 |             |          |    |   |   |
| -            |                                                                   |             |          |    |   |   |
|              | ndomize Questions                                                 |             |          |    |   |   |
|              | ndemize Questions<br>N Quiz lo Gradobor                           | 4           |          |    |   |   |
|              | indomize Questions<br>III Quiz to Giedoboc<br>ow results to stude | nte upon co | mpletion |    |   |   |

- Set time limit for the quiz
- Shuffle the order of the questions from same set of questions

# Details of assigned quiz

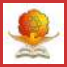

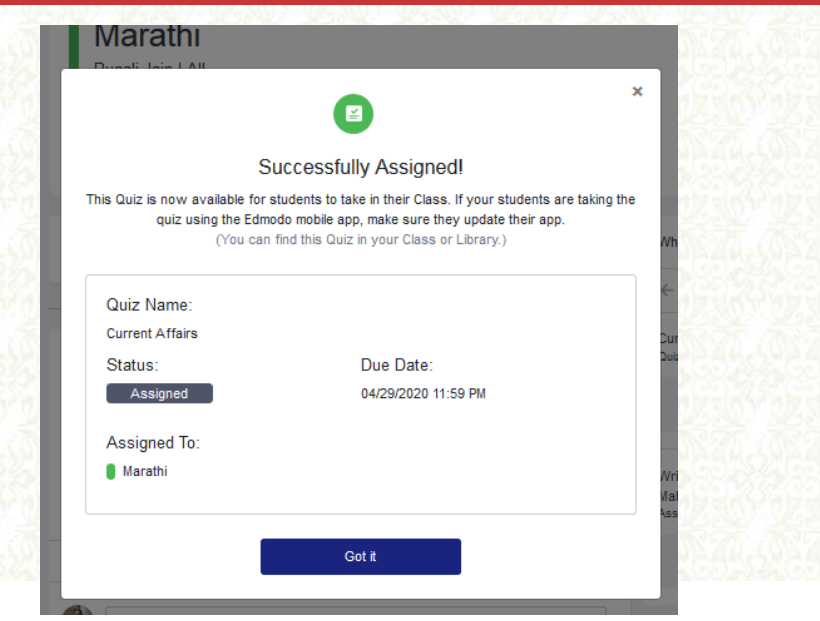

#### Assessing the students

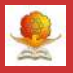

|                                                                                                    |                   | Month.                              |                        |                   |       | 보기가 변성을                   |                            |  |
|----------------------------------------------------------------------------------------------------|-------------------|-------------------------------------|------------------------|-------------------|-------|---------------------------|----------------------------|--|
|                                                                                                    | edmodo            | 11 - m GR 1                         | min pr fincer          | 🖸 Uleny 🗇 Uningen | Seath | a 💕 🛞                     |                            |  |
|                                                                                                    | Class Managersi   | et etats fue                        | Fogues                 |                   |       |                           |                            |  |
|                                                                                                    |                   |                                     |                        |                   |       |                           |                            |  |
|                                                                                                    |                   |                                     |                        |                   |       |                           |                            |  |
| Measure and integr                                                                                              | ation 2019-20     | 4.7                                 |                        |                   |       |                           |                            |  |
| Orden Balges                                                                                                    |                   |                                     |                        |                   |       | Jerror Mess between solly | ESC - Carrier ENTER - Esti |  |
| View submission, change marks, if required                                                                      |                   |                                     |                        |                   |       |                           |                            |  |
| Cooling Parton . M [-]                                                                                          |                   | /                                   |                        |                   |       |                           | Net Made                   |  |
| Sugar.                                                                                                    | Duits on Massives | Apignment 3                         | Assignment 1           |                   |       |                           | 44                         |  |
| Carron Course Abra                                                                                              |                   | Tunatite                            | CHARLEN AND A          |                   |       |                           | V                          |  |
| Contraction of the second second second second second second second second second second second second second s | View D. Combarter |                                     | Partie -               |                   |       | to CSV format             |                            |  |
| Opening 100                                                                                                    |                   |                                     |                        |                   |       |                           |                            |  |
| Chimsten Ct                                                                                                    |                   | Tutted In                           | 111111                 |                   |       |                           |                            |  |
| C Passa Asar 275                                                                                                | 12 - 10           | Turned In                           | Turned to              |                   |       |                           |                            |  |
| Character Ch<br>Characteritispin on<br>Characteritispin on                                                      | 12-18<br>19-19    | Turned In<br>Turned In<br>Turned In | Tarred to<br>Tarred to |                   |       |                           |                            |  |

- View marks of each students and edit marks if required
- Export the grades in CSV format

# Sharing your Edmodo Url with others

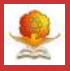

|                              |                                                                                | 8 porte           |
|------------------------------|--------------------------------------------------------------------------------|-------------------|
| o eneuro you cas elivaya rec |                                                                                |                   |
| email                        |                                                                                | di myte reachers? |
|                              |                                                                                | Consectora        |
| occurri Settings             | Description                                                                    | 4ª Graupe         |
|                              | Personal Information                                                           | 1 Papes           |
| wannel information           | *                                                                              | O Normal Office   |
| to i Augiliane               | <ul> <li>School</li> </ul>                                                     |                   |
| hereit                       | O Higher Schuceston (Change)                                                   | t Settings        |
| 42000                        |                                                                                | Heip Center       |
| tile og                      | * Phone Number                                                                 | (1) Logost        |
| entitatione                  | ) +1                                                                           |                   |
| inked Assolute               | Sava Phone Number                                                              |                   |
|                              | Frome URL                                                                      |                   |
|                              | Did you know you can otange your Edmodo profile un? You can set a unique name, |                   |
|                              | En canala can anni unarra ann find ann amhla                                   |                   |

• Edmodo offers URL for each teacher with his choice of naming the URL

• Copy url and share with anyone to know more about you on Edmodo

# How your profile looks to others

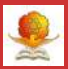

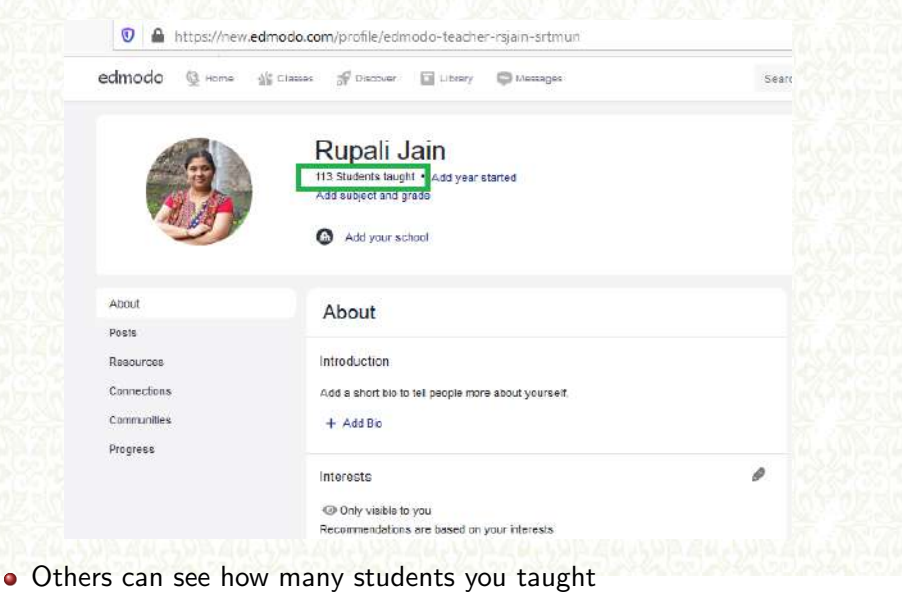

- Your institution details, etc.
- Dr.R.S.Jain (Mathematical Sciences)

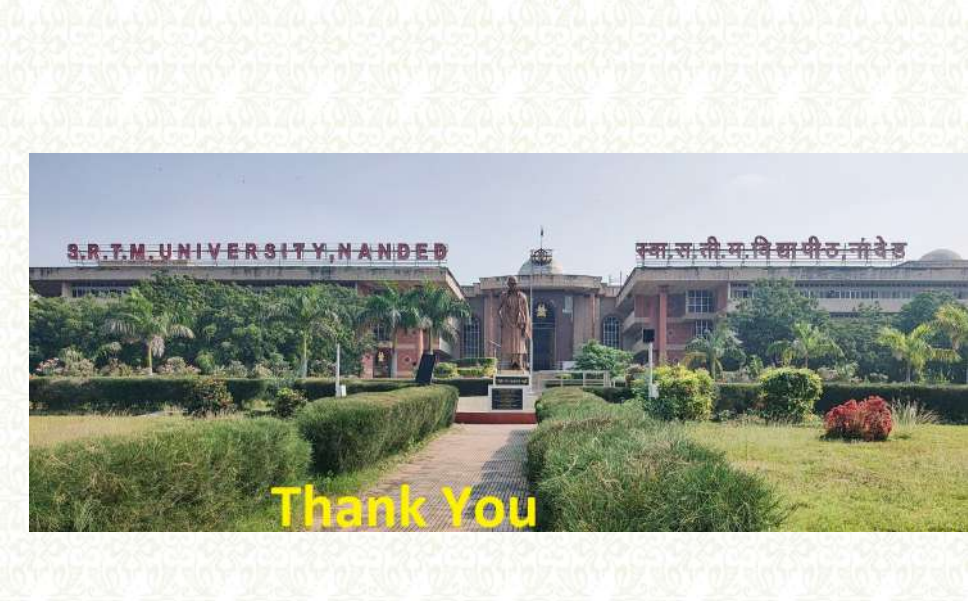